## Curriculum Department Cách truy cập Clever tại nhà

- 1. Trên trình duyệt web, xin nhập vào https://clever.com/in/rsd7
- Hình bên trái sẽ hiện lên sau khi quý vị đã nhập đường dẫn bên trên:

## Đăng nhập bằng thẻ Clever:

Quý vị có thể đăng nhập bằng Thẻ Clever bằng cách:

- 3. Nhấn vào Clever Badge Login \*\* Chương trình sẽ hỏi xin phép sử dụng máy ảnh
- 4. Đưa thẻ Clever lên trước camera để máy ảnh soi

## Hoặc

Sử dụng mã số học sinh và ngày sinh:

- 1. Nhấn vào Log in with Active Directory.
- 2. Nhập email của học sinh:

<u>Mã số học sinh</u>@students.rsd7.net *Ex*: <u>987654</u>@students.rsd7.net

3. Nhập mật mã:

<u>Mã số học sinh</u> + 8 số ngày sinh (MMDDYEAR) *Ex*: <u>987654</u>12142014

Sau khi đăng nhập, bạn sẽ có thể thấy các ứng dụng khác nhau trong bảng điều khiển.

| Đọc                     | Toán     | Ứng dụng khác |           |
|-------------------------|----------|---------------|-----------|
| Lexia Core5             | DreamBox | Flocabulary   | Seesaw    |
| your Griend in Learning |          | Nearpod       | Schoology |

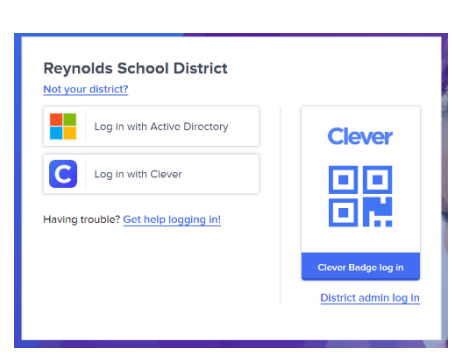

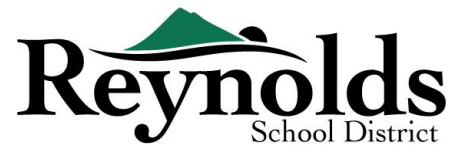